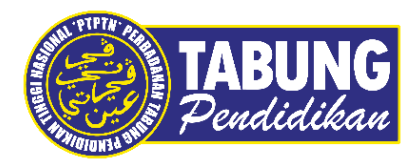

## Panduan Pengguna

Permohonan Penangguhan Bayaran Balik Pinjaman

VERSI 1.0

Disediakan oleh:

Perbadanan Tabung Pendidikan Tinggi Nasional

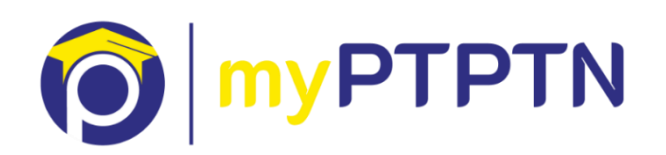

Permohonan Penangguhan Bayaran Balik Pinjaman

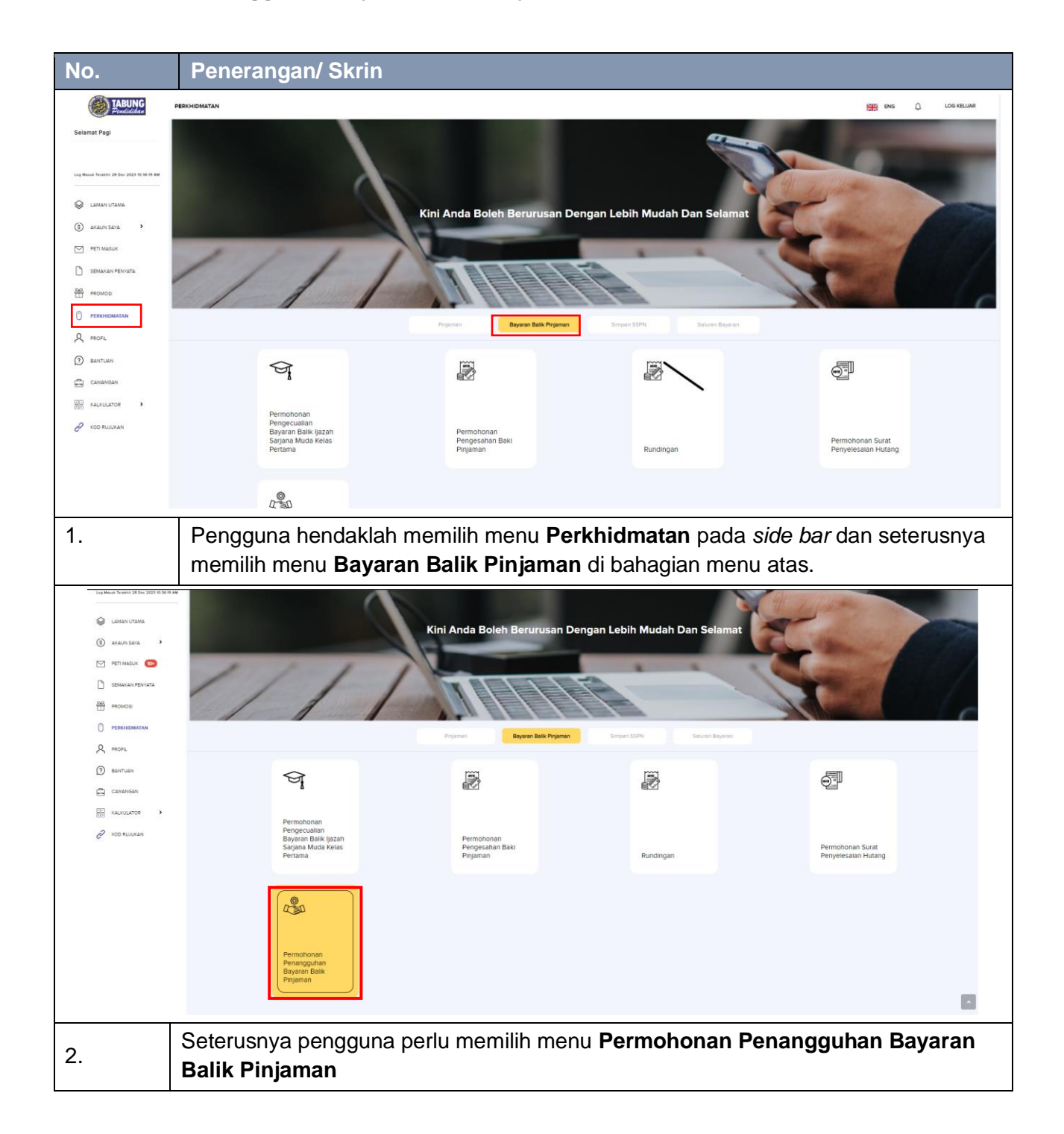

## Permohonan Penangguhan Bayaran Balik Pinjaman - Web

| No.                                                                                    | Penerangan/ Skrin                                                                                                    |                                             |                                                  |                          |
|----------------------------------------------------------------------------------------|----------------------------------------------------------------------------------------------------|---------------------------------------------|--------------------------------------------------|--------------------------|
| TABUNG<br>Pendidikan                                                                   | PERMOHONAN PENANGGUHAN BAYARAN BALIK PINJAMAN                                                                                  |                                             |                                                  | ENG Q LOG KELUAR         |
| Selamat Pegi                                                                           | SEPENUH MASA DIPLOMA SENI DIGITALEI TAHUN)<br>3845947<br>Satuti: Permononia anda belum kegikap                                 | News PT<br>POUTERNIK TUANKU SYED SIRAJUDDIN | Tarkh Reneforen<br>28/12/2023                    | O KEMAS KAN              |
| CAMAN UTAMA  C AKAUN SAYA  PETI MASUK  PETI MASUK  SEMAKAN PENYATA                     | SEPENUH MASA-UKZAH SARJANA MUDA REKA BENTUK KOMUNIKASI VISUAL DAN<br>MESIK BA<br>193422<br>Statut Permohana anda belum lengkap | News IFT<br>POLITENNIK IBRAHM SULTAN        | Sasta Purodonan<br>OS 09:2023                    | Ø KEMAS KIRI             |
| <ul> <li>PROMOS</li> <li>○ PREKHIDMATAN</li> <li>Q PROFIL</li> <li>○ PROFIL</li> </ul> |                                                                                                    |                                             |                                                  |                          |
| Canadaan                                                                               |                                                                                                    |                                             |                                                  |                          |
|                                                                                        |                                                                                                    |                                             |                                                  |                          |
|                                                                                        |                                                                                                    |                                             |                                                  |                          |
| 3.                                                                                     | Senarai akaun pinjaman ya                                                                                                    | ng sedia ada, Peng                          | guna boleh membuat                               | Kemas kini               |
| TABUNG<br>Pendidikan                                                                   | PERMOHONAN PENANGGUHAN BAYARAN BALIK PINJAMAN                                                                                  |                                             |                                                  | ENG D LOG KELLAR         |
| Selamat Pegi<br>Log Mexik Terekter 28 Dec 2023 1150 34 AM                              | 1<br>Makkunat Peninjam                                                                                                    | (2)<br>Mekkumat Penangguhan                 | 3<br>Dokumen Sokongen                            | 4<br>Pengesahan Maklumat |
| <ul> <li>LAMAN UTAMA</li> <li>AKAUN SAYA</li> </ul>                                    | A BUTIRAN PERIBADI                                                                                                    |                                             |                                                  |                          |
| PETI MASUK 🚥                                                                           | Nama<br>i<br>No. Kad Pengenalan                                                                                                |                                             |                                                  |                          |
|                                                                                        | No. Telefon Bimbt                                                                                                    |                                             |                                                  |                          |
| PROFIL<br>(2) BANTUAN                                                                  | Hormstattset                                                                                                    |                                             |                                                  | 0                        |
| CAWANGAN                                                                               | JALAN TEKNOKRAT 7                                                                                                    |                                             |                                                  |                          |
| 🖉 KOD RUJUKAN                                                                          | CYBER 5<br>Postod<br>63000                                                                                                    |                                             |                                                  |                          |
|                                                                                        | Bandar<br>CybERJAYA<br>Negati                                                                                                  |                                             |                                                  |                          |
|                                                                                        | SELANGUR                                                                                                    |                                             |                                                  |                          |
| 4.                                                                                     | Paparan akan mengeluarka<br>mengisi/ mengubah maklu                                                                            | an Maklumat Peminja<br>umat dan pengguna    | am, di banagian ini p<br>klik <b>Seterusnya.</b> | engguna boleh            |

| No.                                        | Penerangan/ Skrin                                                                       |                                        |                                               |                     |  |  |
|--------------------------------------------|-----------------------------------------------------------------------------------------|----------------------------------------|-----------------------------------------------|---------------------|--|--|
|                                            |                                                                                         |                                        |                                               |                     |  |  |
| E                                          | iiii 03/10/2023                                                                         |                                        |                                               |                     |  |  |
|                                            | Temet Pengalan *                                                                        |                                        |                                               |                     |  |  |
|                                            | Tempoh Penggian 1                                                                       |                                        |                                               |                     |  |  |
|                                            | O TAHUN, 8 BULAN, DAN 12 HARI                                                           |                                        |                                               |                     |  |  |
|                                            | PERAKUAN PEMBATALAN Dengan permohonan penangguhan ini, saya mengesahkan bahawa:         |                                        |                                               |                     |  |  |
|                                            | Saya <b>bersetuju</b> untuk meneruskan Potongan Gaji dan/ atau Del                      | nt Terus *                             |                                               | -                   |  |  |
|                                            | POTONGAN GAJI                                                                           |                                        | dealer Describes                              |                     |  |  |
|                                            | Nama Program<br>Sepenuh Masa-Ijazah Sarjana Muda Reka Bentuk Ko                         | Munikasi Visual Dan Media Ba lja       | ringkat Pengajian<br>zah Pertama Sepenuh Masa | Amaun<br>RM171.00   |  |  |
|                                            | Saya <b>tidak bersetuju</b> untuk meneruskan Potongan Gaji dan/ ate                     | u Debit Terus *                        |                                               | -                   |  |  |
|                                            | POTONGAN GAJI                                                                           |                                        |                                               |                     |  |  |
|                                            | Nama Program<br>Sepenuh Masa-Ijazah Sarjana Muda Reka Bentuk Ko                         | Pe<br>munikasi Visual Dan Media Ba Ija | ringkat Pengajian<br>zah Pertama Sepenuh Masa | Amaun<br>RM171.00   |  |  |
|                                            |                                                                                         |                                        |                                               |                     |  |  |
|                                            |                                                                                         |                                        |                                               |                     |  |  |
|                                            | KEMBALI                                                                                 |                                        |                                               | SETERUSNYA 2/4      |  |  |
|                                            |                                                                                         |                                        |                                               |                     |  |  |
|                                            | untuk membuat penang                                                                    | guhan dan klik                         | Seterusnya.                                   |                     |  |  |
|                                            |                                                                                         |                                        |                                               |                     |  |  |
|                                            | PERMOHONAN PENANGGUHAN BAYABAN BALIK PINJAMAN                                           |                                        |                                               | ENG Â LOG KELLAR    |  |  |
|                                            |                                                                                         |                                        |                                               |                     |  |  |
| Log Mesuk Terekhir 28 Dec 2023 12:05:49 PM | Maklumat Peminjam                                                                       | Maklumat Penangguhan                   | Dokumen Sokongen                              | Pengesahan Maklumat |  |  |
| 😂 LAMAN UTAMA                              | PENGESAHAN MAKLUMAT<br>Sila pastikan semua maklumat yang diki adalah lengkap dan tepat. |                                        |                                               |                     |  |  |
| (\$) AKAUN SAYA >                          | MAKLUMAT PEMINJAM                                                                       |                                        |                                               | -                   |  |  |
| SEMAKAN PENYATA                            | BUTIRAN PERIBADI                                                                        |                                        |                                               | -                   |  |  |
| PROMOSI                                    |                                                                                         |                                        |                                               | (2°                 |  |  |
| PERKHIDMATAN                               | Nama                                                                                    |                                        |                                               |                     |  |  |
| A PROFIL                                   | No. Kad Pengenalan<br>No. Talafon Bimbit 0193672339                                     |                                        |                                               |                     |  |  |
|                                            | Alemat Surat-Menyurat NO 52, JALAN PJ                                                   | TAMAN PENGKALAN JAYA, .                |                                               |                     |  |  |
| KALKULATOR >                               | Poskod 75460                                                                            |                                        |                                               |                     |  |  |
| C KOD RUJUKAN                              | Bander AYER KEROH                                                                       |                                        |                                               |                     |  |  |
|                                            | Negeri MELAKA                                                                           |                                        |                                               |                     |  |  |
|                                            | Alamat E-mel mystotntesting@g                                                           | nail.com                               |                                               |                     |  |  |
|                                            | BUTIRAN PENGAJIAN                                                                       |                                        |                                               | -                   |  |  |
|                                            |                                                                                         |                                        |                                               |                     |  |  |
| 6.                                         | Pengguna diminta mem                                                                    | uat naik Dokur                         | men Sokongan                                  |                     |  |  |

|    | Soys <b>tides benetig</b> ar untak meherusken kotongen dag dan itau Ubot Herus     POTONGAN GAJI     Nama Program     Seperuh Maseljazah Sagana Muda Reka Bentuk Komunikasi Visusi Dan Meda Ba                                                                                                    | Peringkat Pengujan<br>(jazah Penanta Seperan Masa                                                                                                    | Anteun<br>RMITIDO        |
|----|----------------------------------------------------------------------------------------------------|----------------------------------------------------------------------------------------------------|--------------------------|
|    | DOKUMEN SOKONGAN                                                                                                    |                                                                                                    | -                        |
|    | SURAT TAWARAN PENGAJIAN TERKIN                                                                                                    |                                                                                                    | © ©                      |
|    | SURAT PENGESAHAN JANGKAAN TARIKH TAMAT PENGAJIAN TERKINI DARI IPT                                                                                                    |                                                                                                    | ® ⊘                      |
|    | PERAKUAN PEMINIAN     PERAKUAN PEMINIAN     Perakuan adalah berlak untuk mengambi tindakan sewajamya, termasuk menuntuk seperahnya an     aya mengus bera samper tang diberlak nebada berak, betu dan kenjab, Sevienya saya did     peng hengu bera samper tang diberlak nebada berak, betu dan kenjab, Sevienya saya did     peng hengu pemohonan penangguhan bayara balik bagi kesemua prigaman di bawah nema saya     aya bersetju permohonan penangguhan bayara balik bagi kesemua prigaman di bawah nema saya     aya bersetju permohonan penangguhan bayara balik bagi kesemua prigaman di bawah nema saya     aya bersetju permohonan penangguhan bayara balik bagi kesemua prigaman di bawah nema saya     aya bersetju untuk membenakan PETPIN menggunakan menlumat ib bagi unusan potongan pgi.     aya bersetju untuk membenakan PETPIN bagi bujuan yang berlaktan | uan atau peripuan ke atas dakumen permohonan ini.<br>awan Seksyen 193 Kanun Kesekaan (Akta 574) dan boen dikenakan hukuman pergara selama<br>akan dibashkan dan saya hendakian membuat bayaran barik mengkut ansuran yang ditetapkan. |                          |
|    | KEMBALI                                                                                                    |                                                                                                    | PANYAR<br>A              |
| 7. | Pengguna diminta membuat P                                                                                                    | erakuan Peminjam seteru                                                                                                    | usnya klik <b>Hantar</b> |